## **Beheerder dashboard**

## **Beheren IP restrictie toestel**

Deze instructie beschrijft het instellen en beheren van de IP restrictie van een toestel.

Standaard is het gebruik van de toestellen, uit veiligheidsoogpunt, beperkt tot de internetverbinding (IP adres) op kantoor. Dit kan uitgebreid worden met de internetverbinding van een extra vestiging of medewerker thuis. Elke internetverbinding heeft een eigen publiek IP adres. Ook kan er gekozen worden deze IP restrictie geheel te verwijderen. Let op! Dit is niet aan te raden.

## Stap 1: Inloggen op PBX Manager

Log hiervoor eerst in op de PBX Manager.

**Stap 2: Extentie aanpassen** Navigeer naar: **Accounts > Extention.** Klik op de **gewenste Extention.** Scroll naar beneden en klik op **ADVANCED** 

## Stap 3: IP adressen instellen

Vul in het veld Auth ACL het gewenste publieke IP adres in. Gebruik hier de notatie IP adres gevolgd door /32, voorbeeld: **1.2.3.4/32** Om het IP adres op te vragen <u>klik hier</u>. Meerdere IP adressen kunnen worden ingevuld door het scheiden met een komma. Bijvoorbeeld: **1.2.3.4/32, 5.6.7.8/32** Klik op **SAVE** om de instellingen op te slaan.

Unieke FAQ ID: #4087 Auteur: Laatst bijgewerkt:1970-01-01 00:01